## ○ 支払画面の流れ (支払秘書①)

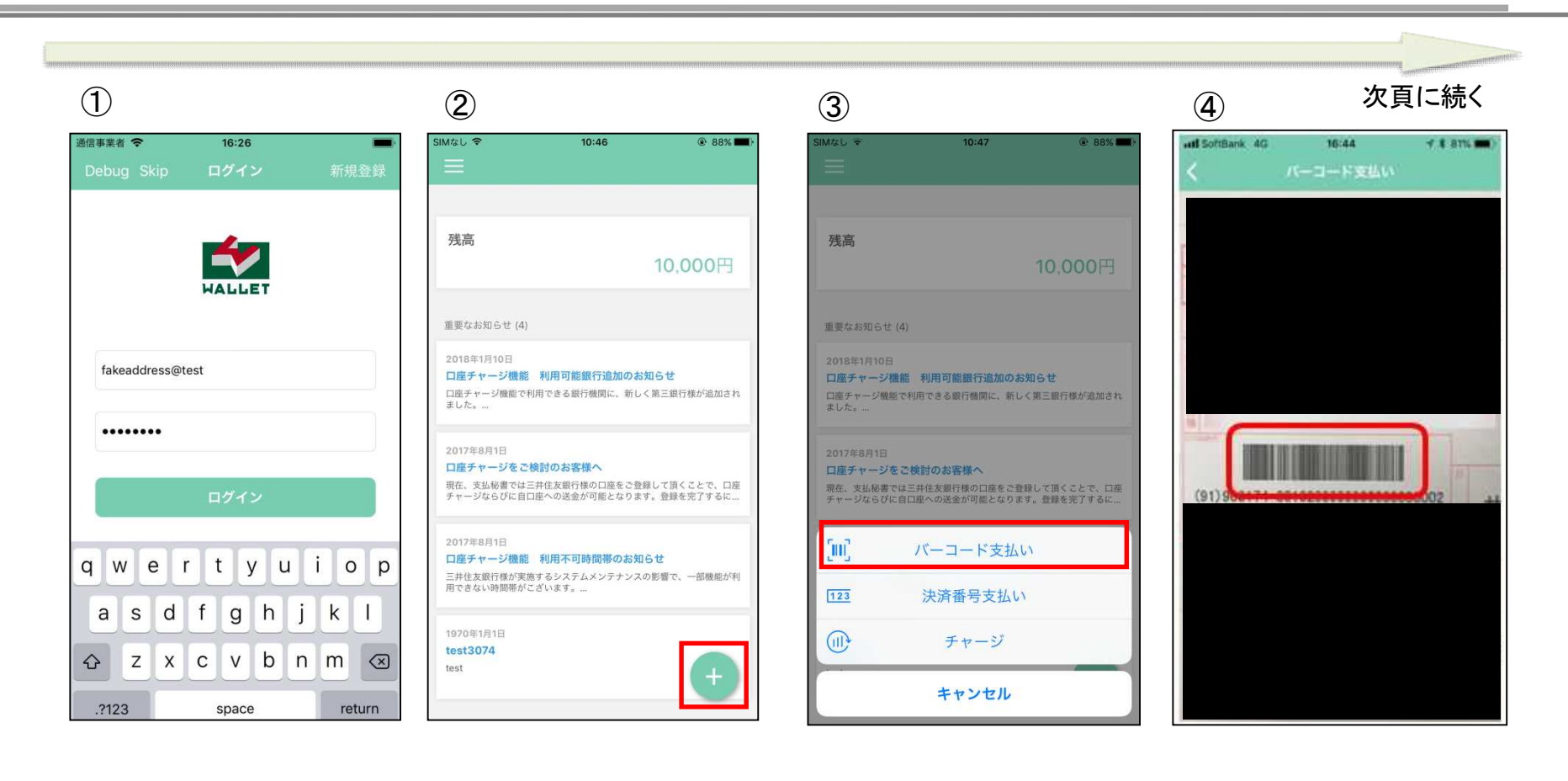

支払秘書を起動し、事前に登録したメールアドレス・パス ワードを入力し、「ログイン」を タップします。 右下の「+」をタップします。

「バーコード支払い」をタップしま す。 バーコード読み取り画面が起 動しますので、払込票のバー コード情報を読み込みます。

## ○ 支払画面の流れ (支払秘書②)

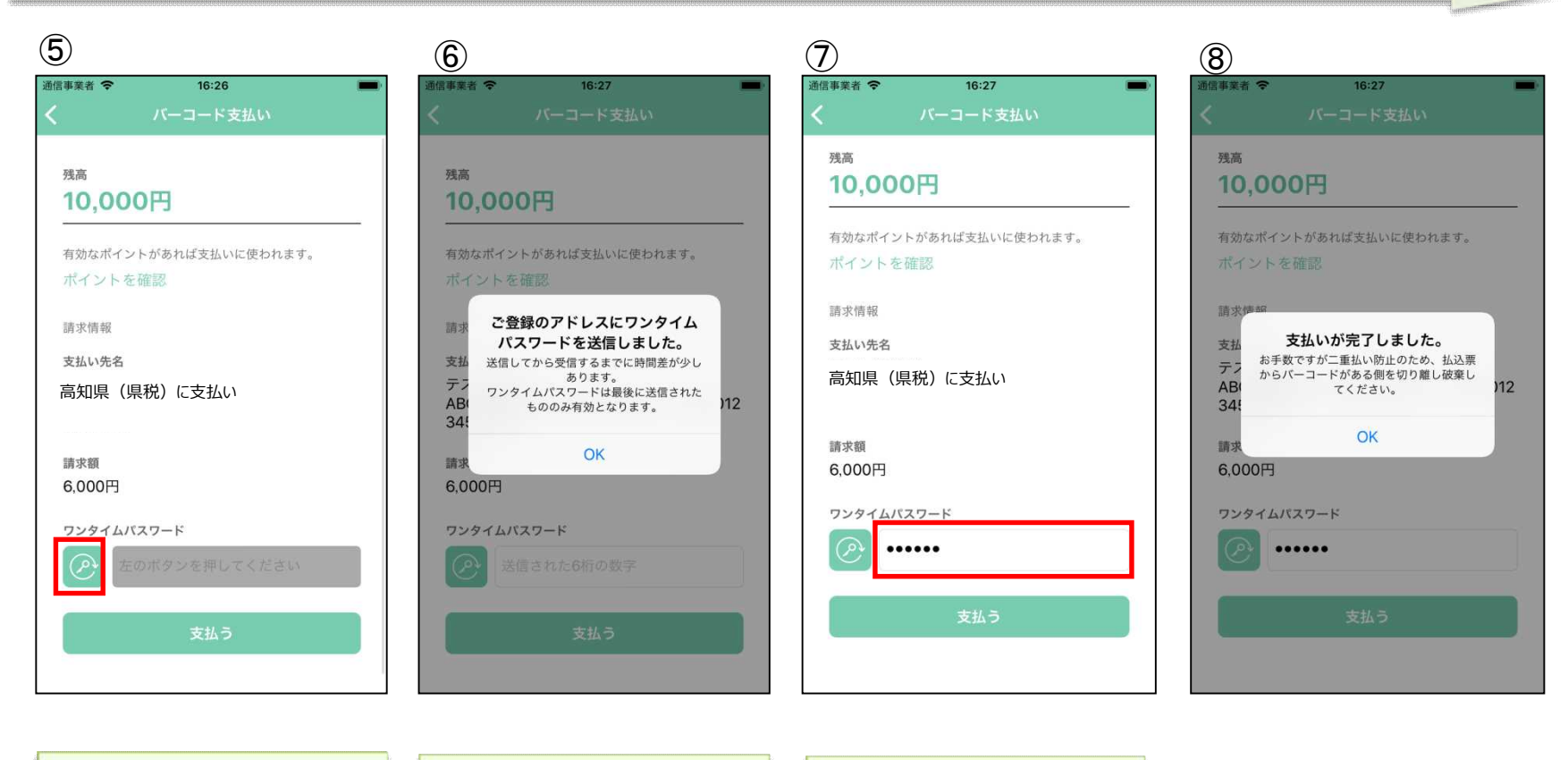

読取に成功しましたら支払内容 が表示されます。 内容に間違いがないことを確認 のうえ、赤枠のボタンをタップし ます。 事前に登録したメールアドレス にワンタイムパスワードが送信 されます。 メールアドレスに通知のあった ワンタイムパスワードを赤枠内 に入力し「支払う」をタップしま す。

支払いが正常に行われました ら、支払完了画面が表示されま す。

## 支払履歴画面 (支払秘書③)

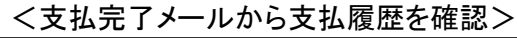

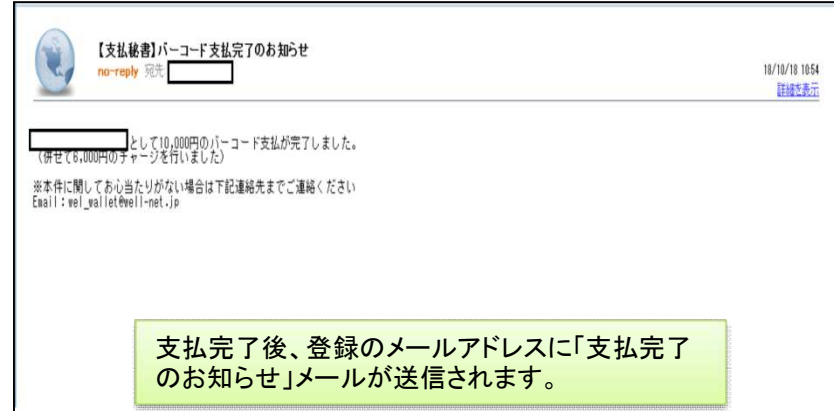

## <支払秘書から支払履歴を確認>

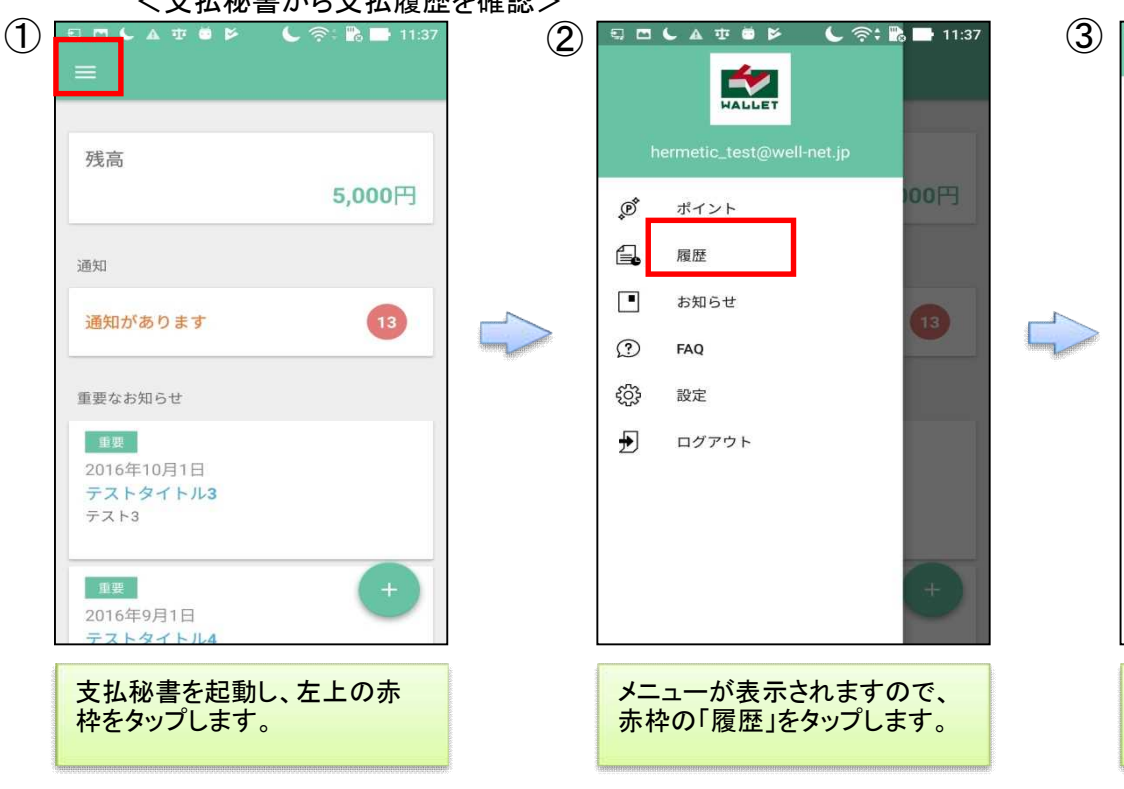

| SIMなし 🗢                                                                                                    | 9:13 | 74%     |
|----------------------------------------------------------------------------------------------------|------|---------|
|                                                                                                    |      |         |
| 2018年10月19日                                                                                                    |      | 入金待ち    |
| チャージ(コンビニ)                                                                                                    |      | >       |
| +3,000円                                                                                                    |      |         |
| 2018年10月19日                                                                                                    |      | 完了      |
| チャージ(口座)                                                                                                    |      | >       |
| +2,000円                                                                                                    |      |         |
| 2018年10月18日                                                                                                    |      | 完了      |
| 決済番号支払い                                                                                                    |      |         |
| -10,000円                                                                                                    |      | >       |
| 支払い先:                                                                                                    |      |         |
| 2018年10月18日                                                                                                    |      | 完了      |
| チャージ(口座)                                                                                                    |      | >       |
| +5,400円                                                                                                    |      |         |
| 2018年10月18日                                                                                                    |      | 完了<br>> |
| チャージ(口座)                                                                                                    |      |         |
| +4,600円                                                                                                    |      |         |
| 2018年10月18日                                                                                                    |      | 完了      |
| バーコード支払い                                                                                                    |      |         |
| -10,000円                                                                                                    |      |         |
| 支払い先:                                                                                                    |      |         |
| 2018年10月18日                                                                                                    |      | 完了      |
| and the second second s |      |         |

支払およびチャージに関する履 歴の一覧が表示されます。